# USER GUIDE FOR SUBMISSION OF TITLES TO OBTAIN AN INDICATIVE RATING

For Non-Profit Use ('NSA')

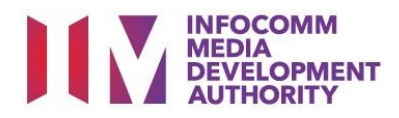

# Submission of Titles to Obtain An Indicative Rating for Non-Profit Use

# Definition

- 'NSA' submissions are for distributors or exhibitors to obtain an indicative rating for unfinished product prior to their non-profit distribution or public exhibition, such as Screeners.
- The indicative rating issued is not for the purpose of distribution or public exhibition.
- The final version of the film must be submitted for classification if it is meant for distribution or public exhibition.

## Fees and Service Standards

- The classification fee is \$2.50 per half an hour or part thereof.
- 'NSA' submissions will be classified within 30 working days.
- Applicants must ensure that their applications and submitted materials meet the requirements of the Submission Guidelines.
- The guidelines can be found on the IMDA website and the IMDA Online e-Services webpage.

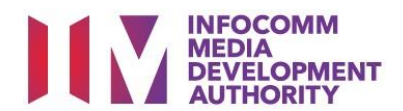

### Select the e-service

| ARTS ENTERTAINMENT CLASSIFICATION FOR CAT<br>1 OR AD-HOC PUBLIC ENTERTAINMENT LICENCE |                                                                                                    |
|---------------------------------------------------------------------------------------|----------------------------------------------------------------------------------------------------|
| FILM CLASSIFICATION FOR PUBLIC EXHIBITION                                             | Status Enquiry for Film Submission                                                                                                    |
| FILM CLASSIFICATION FOR DISTRIBUTION                                                  | Enquiry on the status of an application that has been submitted to IMDA. Applicant may use the In-Receipt<br>Number, Title or Submission Date for enquiry. |
| FILM CLASSIFICATION FOR PUBLIC EXHIBITION<br>- NON PROFIT*                            | Diser Guide                                                                                                    |
| FILM CLASSIFICATION FOR PUBLIC EXHIBITION                                             |                                                                                                    |
| - Non Thom                                                                            | Submission Of Titles To Obtain An Indicative Rating (NSA)                                                                                                  |
| REGISTERED CONTENT ASSESSOR (RCA)<br>SUBMISSIONS                                      | Submission to obtain an indicative rating for distribution or public exhibition, such as Screeners.                                                        |
| VIDEO GAME CLASSIFICATION                                                             |                                                                                                    |
| PUBLICATION SUBMISSION                                                                |                                                                                                    |
|                                                                                       |                                                                                                    |

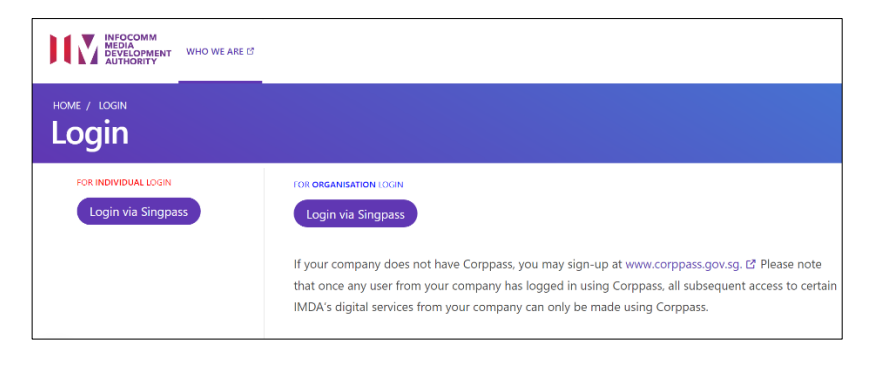

| View Guidelines                    |                                       |                                                  |  |
|------------------------------------|---------------------------------------|--------------------------------------------------|--|
|                                    |                                       |                                                  |  |
|                                    |                                       |                                                  |  |
|                                    |                                       |                                                  |  |
| Before you continue with the decla | aration, you are advised to go throug | gh and familiarize yourself with the Guidelines. |  |
|                                    |                                       |                                                  |  |
|                                    |                                       |                                                  |  |
|                                    |                                       |                                                  |  |
|                                    | View Guidelines                       | Proceed                                          |  |
|                                    |                                       |                                                  |  |
|                                    |                                       |                                                  |  |

| Declaration For Submission Of Titles To Obtain An Indicative Rating ('NSA')                                                                                                    |
|----------------------------------------------------------------------------------------------------|
|                                                                                                    |
| Page 1 of 6                                                                                                    |
| This submission is meant for non-profit use                                                                                                    |
| ☑ I undertake that the film will not be used for the object of deriving a profit. *                                                                                                    |
| Please select one or both of the following, whichever applicable :*                                                                                                    |
| Charitable purpose Non-profit organisation                                                                                                    |
| Attachments :"                                                                                                    |
| Sillers NSA' IMDA Online User Guide 2020_Draft.docx                                                                                                    |
| Attach relevant supporting document, for example:                                                                                                    |
| - Scanned copy of registered business profile with Government agencies such as ROS or ACRA for status of non-profit organisation.<br>- Letter from organiser to confirm the charitable purpose e.g. objectives, beneficiary and etc.<br>- Other supporting document for the application |
| Applicant must provide any other information as requested by the IMDA. The authority may decline to deal with the application, if applicant fails to do so.                                                                                                    |

### Step 1:

At the Online Services page, under the Film Classification for Distribution – Non-Profit <u>or</u> Film Classification for Public Exhibition – Non-Profit, select <u>Submission of Titles to</u> Obtain an Indicative Rating ('NSA')

### Step 2:

- Select either 'For Individual Login' or 'For Organisation Login'
- Enter your security credentials to complete the sign-in

### Step 3:

- You may read the guidelines or;
- Proceed with the submission

### Step 4:

- Tick the relevant checkboxes to undertake the purpose of submission
- Attach the required supporting documents
- Select 'Next'

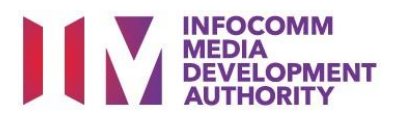

| Declaration For Submission Of Titles To Obtain An | Indicative Rating ('NSA') |
|---------------------------------------------------|---------------------------|
| Page 2 of 6                                       |                           |
| General Information                               |                           |
| Company Info                                      |                           |
| Organisation ID:                                  |                           |
| Organisation Name                                 | ABCD COMPANY              |
| Email Address:                                    |                           |
|                                                   |                           |
| Address Details                                   |                           |
| Block No:                                         |                           |
| Street Name:                                      |                           |
| Floor No:                                         |                           |
| Building Name:                                    |                           |
| Postal Code:                                      | _                         |
| Fax No:                                           |                           |
|                                                   |                           |
| Filer Particulars                                 |                           |
| Person NRIC No.:                                  |                           |
| Person Name: *                                    | JEFF CHENG GUANG YAO      |
| Mobile No: *                                      |                           |
| Email: *                                          |                           |

### Step 5:

- Verify your details and input contact number and email address
- Select 'Next'

# Declaration For Submission Of Titles To Obtain An Indicative Rating ('NSA') Page 3 of 6 Fields marked with\* are mandatory. Indicate 'N/A' or '0' where not applicable Submission Information Submission Details Format: \* DVD ~ Type: \* FEATURE ~ Box Set Nature of event/activity \* Non-profit event - indicative rating only Set Details I

| Declaration For Submission O                   | f Titles To Obtain An Indicative Rating ('NSA') |
|------------------------------------------------|-------------------------------------------------|
|                                                |                                                 |
| Page 4 of 6                                    |                                                 |
|                                                |                                                 |
|                                                |                                                 |
| Fields marked with* are mandatory. Indicate 'N | /A* or '0' where not applicable                 |
|                                                |                                                 |
| Title Details 1 of 1                           |                                                 |
| Title *                                        | GLOW-UP                                         |
| Romanised Title                                |                                                 |
| "Also Known as" title                          |                                                 |
| Director *                                     | RAMON TODD                                      |
| Language *                                     | English v                                       |
| Sub Language                                   |                                                 |
| Ownership Type *                               | TITLES FOR WHICH WE HOLD COPYRIGHTS             |
| Main Feature Running Time (in minutes) *       | 115                                             |
| Bonus Feature Running Time (in minutes)        | 10                                              |
| Remarks                                        |                                                 |
| Attachmente                                    |                                                 |
| Attachments                                    | B                                               |
|                                                |                                                 |
|                                                |                                                 |
|                                                |                                                 |
|                                                | Back Next                                       |

### Step 6:

- Select media format type
- Select submission type
- Input purpose of submission
- Indicate the number of pieces (eg. Disc A and Disc B – 2 pieces)

### Step 7:

- Input the Title & Director's Name
- Select the Language, Sub Language (if any) and Ownership type
- Input the running time in minutes
- Select 'Next'

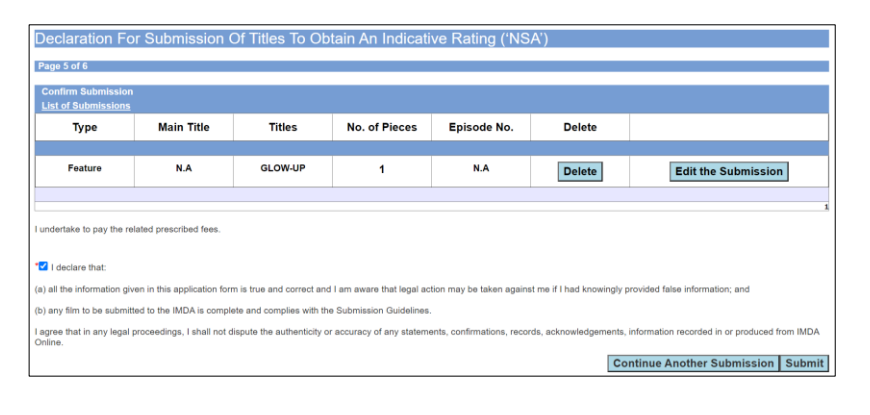

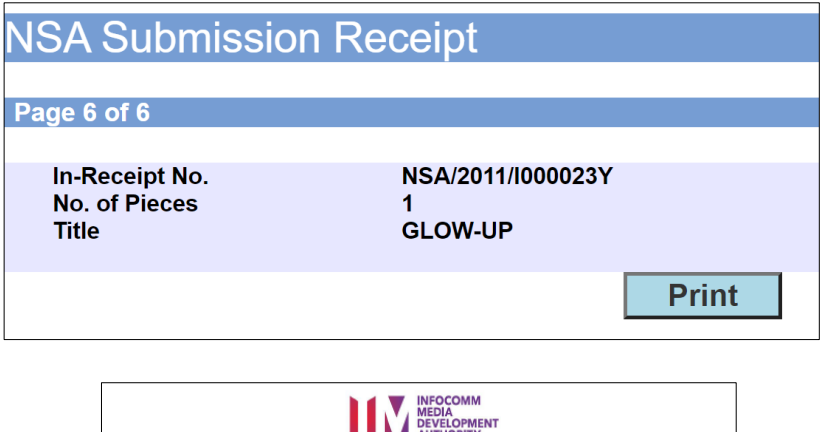

|                                                                                                    | DECLARATION FOR 'NSA' SUBMISSION                                                                                                    |
|----------------------------------------------------------------------------------------------------|----------------------------------------------------------------------------------------------------|
|                                                                                                    | SUBMISSION SUCCESSFUL                                                                                                    |
|                                                                                                    | Submission Date: 20/11/2020                                                                                                    |
|                                                                                                    | Submission Time: 04:35:16 PM                                                                                                    |
| Thank you for your online                                                                                                    | submission.                                                                                                    |
| Please email to Customer<br>the physical media to the                                                                                                    | Service@imda.gov.sg with your In-Receipt number to make an appointment to submi<br>IMDA within 2 working days from the date of this online submission.                                                                                                    |
| This submission will be de                                                                                                    | leted if no media is received by the IMDA within 2 working days                                                                                                    |
| APPLICANT INFORMAT                                                                                                    | TION                                                                                                    |
| Name: JEFF CHENG GUAN                                                                                                    | IG YAO                                                                                                    |
| Licence No./Organisation                                                                                                    | ID: T08GB0056A                                                                                                    |
| Company Name: ABCD CC                                                                                                    | MPANY                                                                                                    |
| 'NSA' SUBMISSION DE                                                                                                    | TAILS                                                                                                    |
| I undertake that the film                                                                                                    | will not be used for the object of deriving a profit.                                                                                                    |
| I undertake that the film                                                                                                    | will not be used for the object of deriving a profit.                                                                                                    |
| I undertake that the film                                                                                                    | will not be used for the object of deriving a profit. 2011/I000023Y ABCD COMPANY                                                                                                    |
| I undertake that the film<br>In-Receipt No.: NSA/:                                                                                                    | will not be used for the object of deriving a profit.         2011/1000023Y       ABCD COMPANY         # N = A / Z = 0 11 / 1 = 0 = 0 = 2 = 3 + 0                                                                                                    |
| I undertake that the film<br>In-Receipt No.: NSA/:<br>No. Of Pieces:1                                                                                                    | will not be used for the object of deriving a profit.         2011/1000023Y       ABCD COMPANY         ABCD COMPANY         ABCD COMPANY |
| I undertake that the film<br>In-Receipt No.: NSA/:<br>No. Of Pieces:1                                                                                                    | Will not be used for the object of deriving a profit. 2011/1000023Y ABCD COMPANY ABCD COMPANY ABCD COMPANY ABCD COMPANY Format: DVD Format: DVD Feature Serial: Feature                                                                                                    |
| I undertake that the film<br>In-Receipt No.: NSA/:<br>No. Of Pieces:1                                                                                                    | will not be used for the object of deriving a profit.         2011/1000023Y       ABCD COMPANY         # N S A / 2 0 11 / 1 0 0 0 0 2 3 Y +         Format: DVD         Feature Serial: Feature                                                                                                    |
| I undertake that the film<br>In-Receipt No.:NSA/.<br>No. Of Pieces:1                                                                                                    | will not be used for the object of deriving a profit.<br>2011/I000023Y ABCD COMPANY ABCD COMPANY ABCD COMPANY ABCD COMPANY Frail Company Format: DVD Feature Serial: Feature                                                                                                    |
| I undertake that the film<br>In-Receipt No.: NSA/:<br>No. Of Pieces:1<br>Title: GLUW-UP<br>Romanised title:                                                                                                    | will not be used for the object of deriving a profit. 2011/1000023Y ABCD COMPANY ABCD COMPANY ABCD COMPANY France DVD France Serial: France                                                                                                    |
| I undertake that the film<br>In-Receipt No.: NSA/:<br>No. Of Pieces:1<br>Title: GLOW-UP<br>Romanised title:<br>Language Description:                                                                                                    | will not be used for the object of deriving a profit. 2011/1000023Y ABCD COMPANY ABCD COMPANY ABCD COMPANY Format: DVD Feature Serial: Feature English                                                                                                    |
| I undertake that the film<br>In-Receipt No.: NSA/<br>No. Of Pieces:1<br>Title: GLOW-UP<br>Romanised title:<br>Language Description:<br>I undertake to pay the rel                                                                                                    | will not be used for the object of deriving a profit. 2011/1000023Y ABCD COMPANY ABCD COMPANY ABCD COMPANY Format: DVD Format: DVD Feature Serial: Feature English ated prescribed fees.                                                                                                    |
| I undertake that the film<br>In-Receipt No.: NSA/:<br>No. Of Pieces:1<br>Title: GLUW-UP<br>Romanised title:<br>Language Description:<br>I undertake to pay the rel<br>I declare that:                                                                                                    | will not be used for the object of deriving a profit. 2011/1000023Y ABCD COMPANY ABCD COMPANY ABCD COMPANY Format: DVD Format: DVD Feature Serial: Feature English ated prescribed fees.                                                                                                    |
| I undertake that the film<br>In-Receipt No.: NSA/;<br>No. Of Pieces:1<br>Title: GLOW-UP<br>Romanised title:<br>Language Description:<br>I undertake to pay the rel<br>I declare that:<br>(a) all the information give                                                                                                    | will not be used for the object of deriving a profit. 2011/1000023Y ABCD COMPANY ABCD COMPANY ABCD COMPANY ABCD COMPANY Format: DVD Feature Serial: Feature English ated prescribed fees. an in this application form is true and correct and I am aware that legal action may be knowingly provided false information; and                                                                                                    |
| I undertake that the film<br>In-Receipt No.: NSA/:<br>No. Of Pieces:1<br>Title: GLOW-UP<br>Romanised title:<br>Language Description:<br>I undertake to pay the rel<br>I declare that:<br>(a) all the information give<br>taken against me if I had<br>(b) any film to be submitt                                                            | will not be used for the object of deriving a profit. 2011/1000023Y ABCD COMPANY ABCD COMPANY ABCD COMPANY ABCD COMPANY ABCD COMPANY Format: DVD Feature Serial: Feature English ated prescribed fees. en in this application form is true and correct and I am aware that legal action may be knowingly provided false information; and ed to the IMDA is complete and complete with the Submission Guidelines.                                                                                                    |
| I undertake that the film<br>In-Receipt No.: NSA/:<br>No. Of Pieces:1<br>Title: GLUW-UP<br>Romanised title:<br>Language Description:<br>I undertake to pay the rel<br>I declare that:<br>(a) all the information giv<br>taken against me if I had<br>(b) any film to be submit<br>I agree that in any legal p<br>confirmations, records, ac | will not be used for the object of deriving a profit. 2011/1000023Y ABCD COMPANY ABCD COMPANY ABCD COMPANY Format: DVD Feature Serial: Feature English ated prescribed fees. an in this application form is true and correct and I am aware that legal action may be knowingly provided false information; and ated to the INDA is complete and complex with the Submission Guidelines. roceedings, I shall not dispute the authenticity or accuracy of any statements, knowledgements, information receiled in or produced form IMDA Online.                                                                                                    |

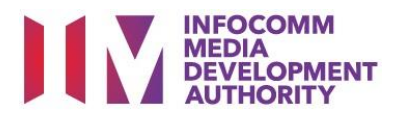

### Step 8:

- If you have another title to submit, please select 'Continue Another Submission'
- Once you are done, select 'Submit'

### Last Step:

- Each title submitted will be issued with an In-Receipt Number.
- Click on [Print] to print or save the PDF copy